No. 20241104\_ETSN

| 致    | Epson 愛用者        |
|------|------------------|
| 文件來源 | Epson 客服中心       |
| 主題敘述 | 如何列印 PVC 卡(ID 卡) |
| 適用機型 | L8050, L18050    |

內文說明:如何使用 Epson Photo+ 列印 PVC/ID 卡

範例機型&作業系統:L8050 & Windows 11

### ▶ 教學影片: <u>https://youtu.be/oGsuqHRAhq0</u>

- 步驟1:請確定電腦已安裝印表機驅動程式及 Epson Photo+ 工具軟體。
- 步驟 2: 開啟電腦中的 Epson Photo+
- 步驟 3:從印表機下拉式清單中選擇 L8050,點擊 [證件]。

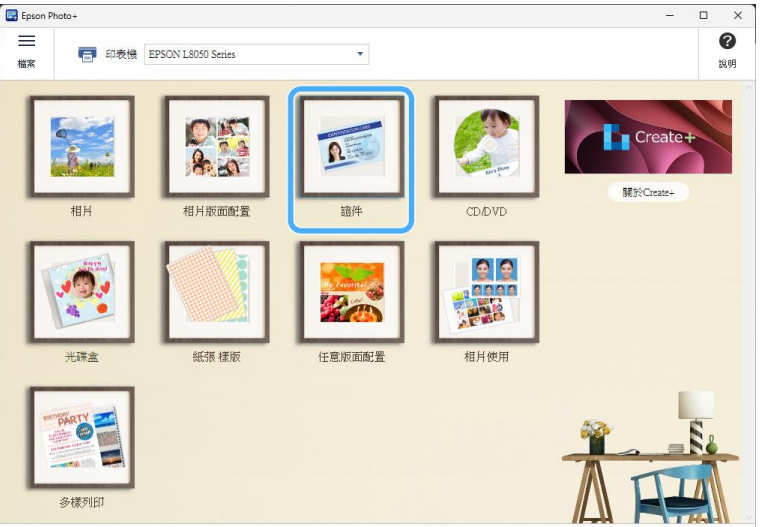

步驟 4: 選擇想要的 [方向] 及 [頁面配置] 設定,按下「確定」。

| 🖳 紙張設定                  |                             |               | ×    |
|-------------------------|-----------------------------|---------------|------|
| 紙張大小<br>● 卡片 54 x 86 mm | 方向<br>重向<br>一<br>耳面配置<br>單面 | 橫向<br>▲<br>登面 |      |
|                         |                             |               | 確定取消 |

#### 步驟5:點擊左側的頭像圖示。

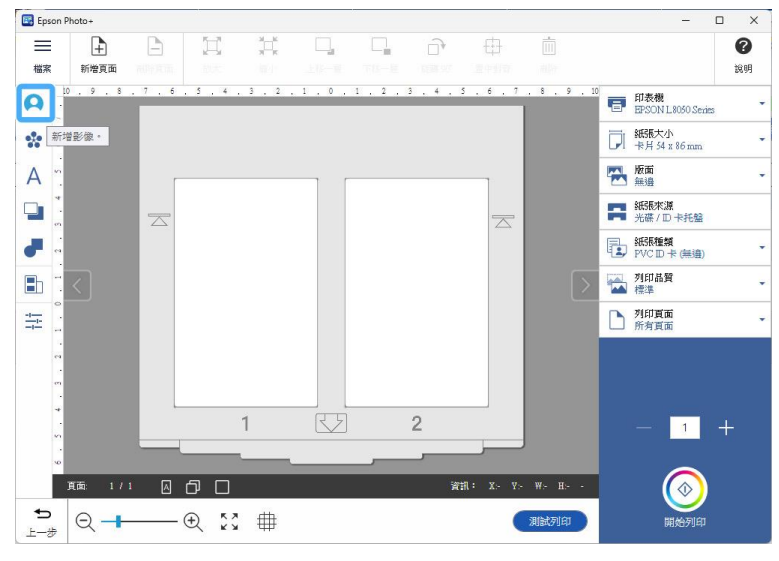

- 步驟 6: 選擇您的照片,並按下「確定」。
- 步驟7:按下「確定」。

| 裁切                |                                                         |    | ×  |
|-------------------|---------------------------------------------------------|----|----|
| 裁切圖案: 📘 🔳 🌒 🎔 ★ 🕴 | ****                                                    |    |    |
|                   |                                                         |    |    |
|                   |                                                         |    |    |
|                   | QLOGO                                                   |    |    |
|                   |                                                         |    |    |
|                   |                                                         |    |    |
|                   | Name Surname<br>Title Coes Here                         |    | 1  |
|                   | ID No : 09 00 00<br>Blood : AB (+)<br>Phone : 000-00-00 |    | i  |
|                   |                                                         |    |    |
|                   |                                                         |    |    |
|                   |                                                         |    |    |
|                   |                                                         |    |    |
|                   |                                                         | 確定 | 取消 |
|                   |                                                         |    |    |

步驟8:您可透過上方與右側的功能區進行微調或編輯。

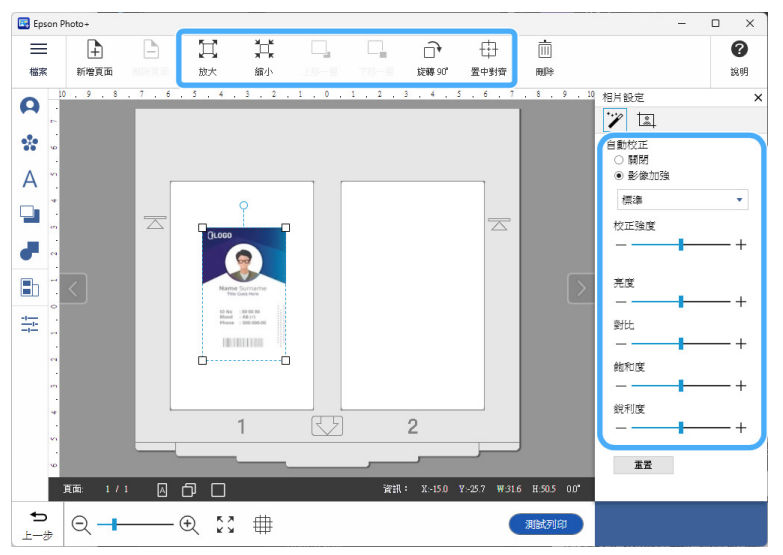

### 步驟9:調整至適當尺寸後,按下「列印」鍵。

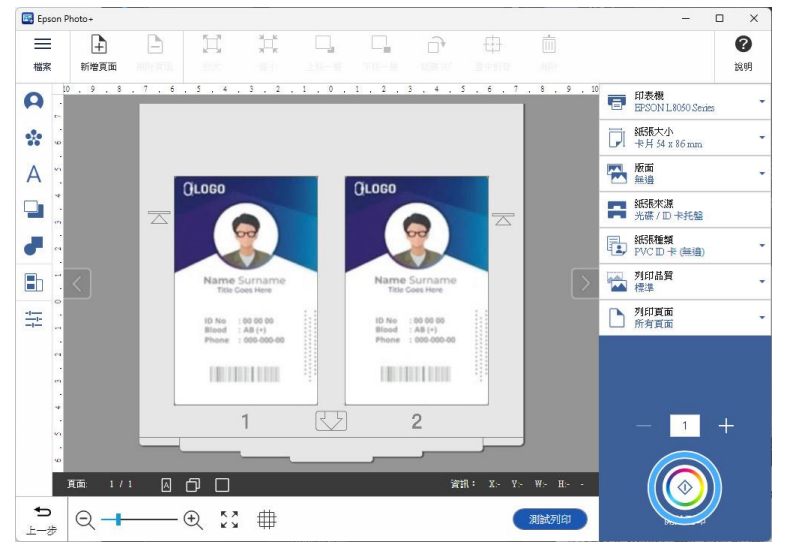

步驟 10: 當出現以下提示訊息時,請按下「確定」。

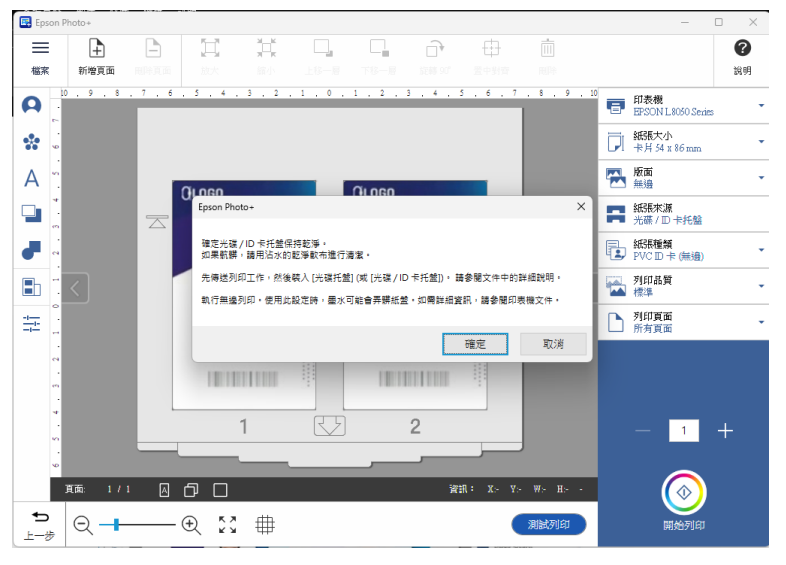

步驟11:按下「確定」。

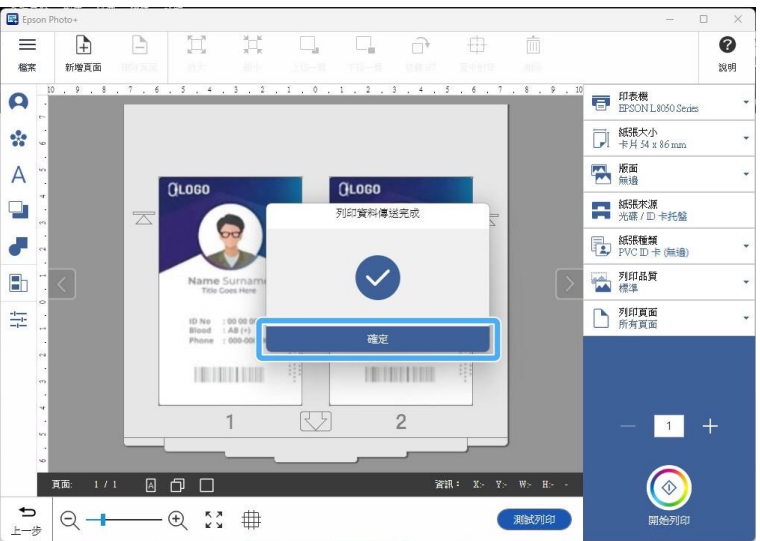

# 步驟 12: 取出托盤。

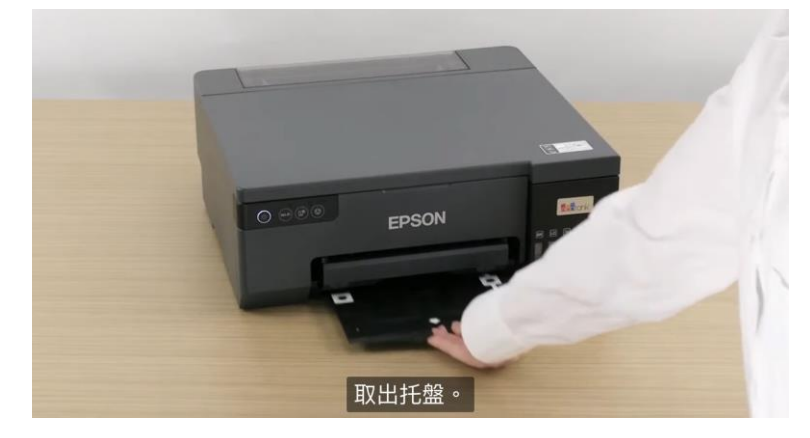

步驟 13:請將 PVC 卡片的列印面朝上,放入托盤中。

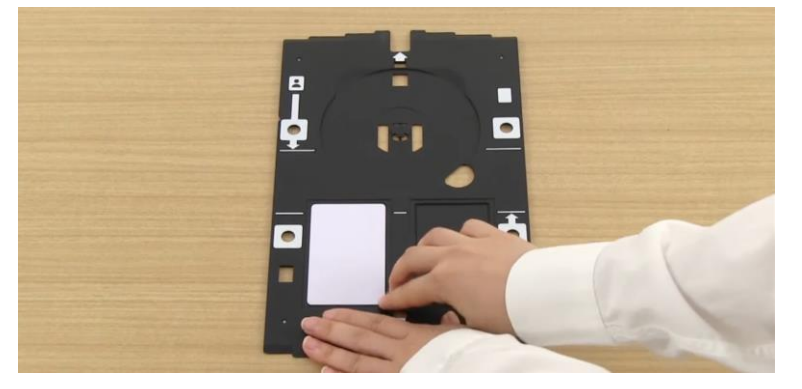

步驟14:注意框選處的箭頭應朝上。

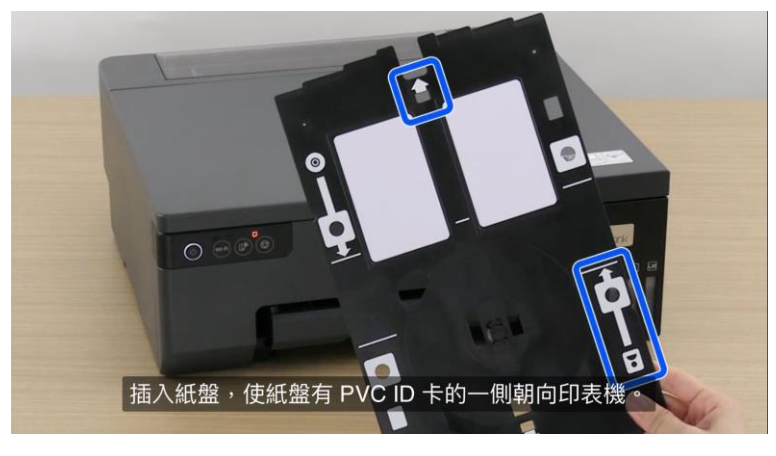

步驟 15:將托盤插入藍色框選處。

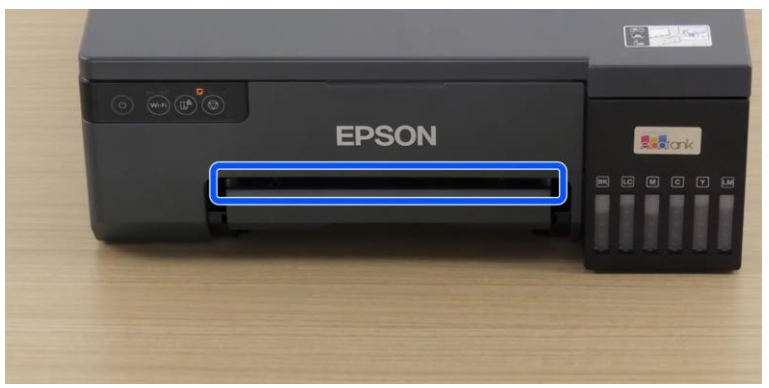

## 步驟16:插入至托盤標記處。

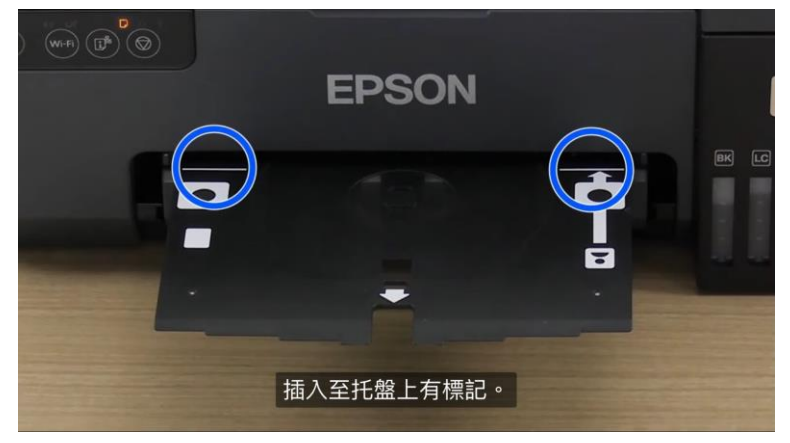

步驟 17:按下「♥」開始列印。

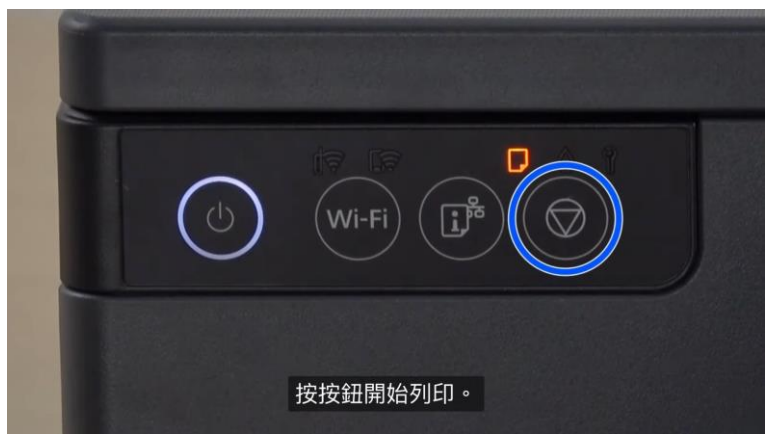

步驟 18:完成列印。

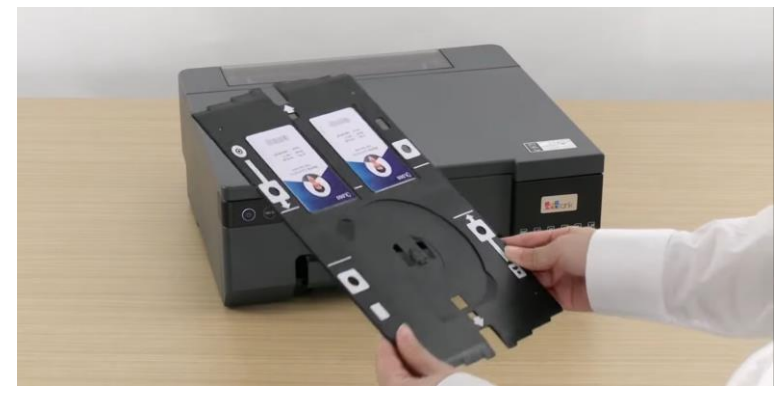

步驟 19: 可透過後方設計的圓孔取出列印完成的 PVC 卡。

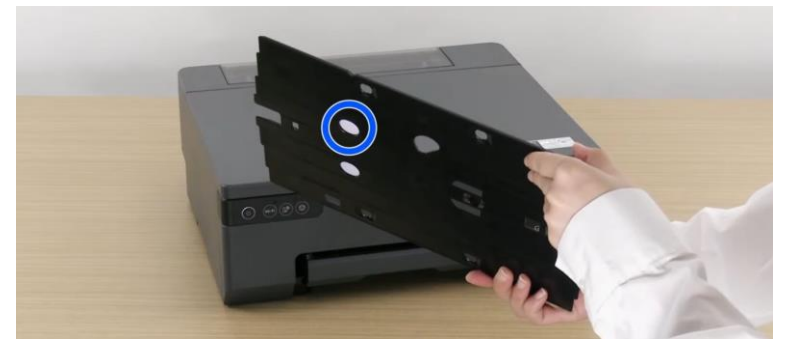

No. 20241104\_ETSN

步驟 20:若托盤髒了,請透過柔軟乾淨的布,沾少許水擦拭托盤。

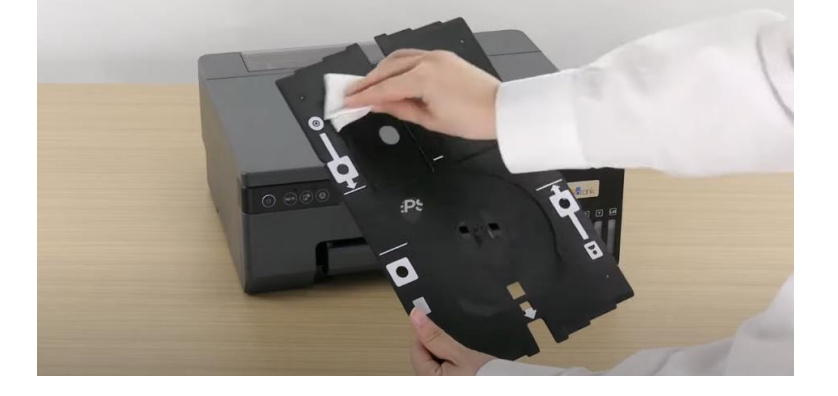

步驟 21:將托盤放回機器中。

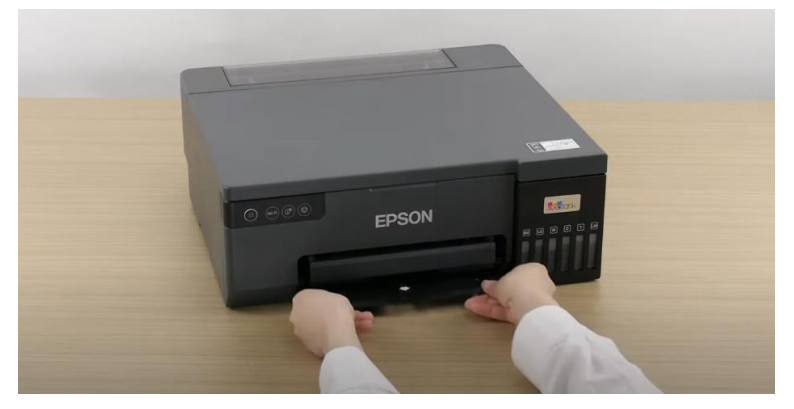

----End----